# FTP 服务器配置

此方法以 windows10 作为服务端, 麒麟系统作为客户端

Windows FTP 服务端

## 一、启用 FTP 服务

1. 点击 开始开单 → 设置

| =          | 最近添加                       | 高效工作               |
|------------|----------------------------|--------------------|
|            | + HP Smart                 | 03 w x x           |
|            | MobaXterm                  |                    |
|            |                            | Microsoft 365 邮件 🔤 |
|            | 展开 ~                       |                    |
|            | #                          |                    |
|            | 分 3D 查看器                   | 照片                 |
|            | A                          | 浏览                 |
|            | Access                     |                    |
|            | Adobe Acrobat DC           |                    |
|            | Adobe Acrobat Distiller DC | Microsoft Store    |
| 8          | В                          |                    |
| <b>L</b> J | 百度网盘                       |                    |
|            |                            |                    |
|            | 便笺                         |                    |
| ŝ          | C                          |                    |
| (h)        | O Cortana 1                |                    |
|            |                            |                    |
|            |                            | 🧧 🕐 🧐 🖓 🔛          |

## 2. 选择 应用

|    |               |                                  |   |                             |      |    |                                       |         |                                      | <br> |
|----|---------------|----------------------------------|---|-----------------------------|------|----|---------------------------------------|---------|--------------------------------------|------|
| 设置 |               |                                  |   |                             |      |    |                                       |         | -                                    | ×    |
|    |               |                                  |   | Win                         | dows | 设置 |                                       |         |                                      |      |
|    |               |                                  |   | 查找设置                        |      |    | ٩                                     |         |                                      |      |
|    | 口             | <b>系统</b><br>显示、声音、通知、电源         |   | <b>设备</b><br>蓝牙、打印机、鼠标      |      |    | <b>手机</b><br>连接 Android 设备和 iPhone    |         | <b>网络和 Internet</b><br>WLAN、飞行模式、VPN |      |
|    | 4             | <b>个性化</b><br>背景、锁屏、颜色           | E | <b>应用</b><br>卸载、默认应用、可选功能   |      | 8  | <b>帐户</b><br>你的帐户、电子邮件、同步设<br>置、工作、家庭 | 色<br>A字 | <b>时间和语言</b><br>语音、区域、日期             |      |
|    | <b>(</b> )    | <b>游戏</b><br>Game Bar, 捕获, 游戏模式  | Ģ | <b>轻松使用</b><br>讲述人、放大镜、高对比度 |      | Q  | <b>搜索</b><br>查找我的文件、权限                | ≙       | <b>隐私</b><br>位置、摄像头、麦克风              |      |
|    | $\mathcal{C}$ | <b>更新和安全</b><br>Windows 更新、恢复、备份 |   |                             |      |    |                                       |         |                                      |      |
|    |               |                                  |   |                             |      |    |                                       |         |                                      |      |
|    |               |                                  |   |                             |      |    |                                       |         |                                      |      |

## 3. 选择 程序和功能

| ← 设置       |                                     |                             | -                                                                                                    |   |
|------------|-------------------------------------|-----------------------------|----------------------------------------------------------------------------------------------------|---|
| 命 主页       | 应用和功能                               |                             |                                                                                                    |   |
| 直找设置の      | 选择获取应用的位置                           |                             | 相关设置                                                                                                    |   |
| 应用         | 仅安装 Microsoft Store 中的应用有助于保护你的设备   | 2<br>10                     | SHUUINTER                                                                                                    |   |
| Ⅲ 应用和功能    |                                     |                             | <ul><li>♀ 获取帮助</li><li></li></ul> <li>↓</li> <li>↓</li> <li>↓↓</li> | I |
| □ 默认应用     | 应用和功能                               |                             |                                                                                                    |   |
| 口, 离线地图    | 可选功能                                |                             |                                                                                                    |   |
| G 可打开网站的应用 | 应用执行别名                              |                             |                                                                                                    |   |
| □ 视频播放     | 按驱动器搜索、排序和筛选。如果想要卸载或移动集<br>选择它。<br> | [个应用,请从列表中                  |                                                                                                    |   |
| ♀ 启动       | 捜索此列表の                              |                             |                                                                                                    |   |
|            | 排序依据:名称 > 筛选条件:所有驱动器 >              |                             |                                                                                                    |   |
|            | 找到 76 个应用                           |                             |                                                                                                    |   |
|            | 3D 查看器<br>Microsoft Corporation     | 16.0 KB<br>2023/9/2         |                                                                                                    |   |
|            | Adobe Acrobat DC (64-bit)           | <b>1.09 GB</b><br>2023/8/27 |                                                                                                    |   |
|            | Cortana<br>Microsoft Corporation    | <b>16.0 KB</b> 2023/9/2     |                                                                                                    |   |
|            | Dolby Audio Premium                 | 8.00 KB                     |                                                                                                    |   |

## 4. 选择 启用和关闭 Windows 功能

| 資程序和功能                           |                                                                      |                       |            | - 0     | ×      |
|----------------------------------|----------------------------------------------------------------------|-----------------------|------------|---------|--------|
| ← → ∨ ↑ 🧃 > 控制面板                 | > 所有控制面板项 > 程序和功能                                                    | ٽ ~                   |            |         | Q      |
| 控制面板主页                           | 卸载或更改程序                                                              |                       |            |         |        |
| · 查看已容装的更新<br>♥ 启用或关闭 Windows 功能 | 大吾要卸载程序,请从列表中将其选中,然后单击"卸载"、"更改"或"修复"。                                |                       |            |         |        |
|                                  | 组织 ▼                                                                 |                       |            | •       | 0      |
|                                  | 名称                                                                   | 发布者                   | 安装时间       | 大小      | 版才 ^   |
|                                  | Microsoft Edge WebView2 Runtime                                      | Microsoft Corporation | 2023/12/2  |         | 119    |
|                                  | 📀 Google Chrome                                                      | Google LLC            | 2023/12/1  |         | 119    |
|                                  | Kan MobaXterm                                                        | Mobatek               | 2023/11/30 | 33.6 MB | 23.4   |
|                                  | C Microsoft Edge                                                     | Microsoft Corporation | 2023/11/29 |         | 119    |
|                                  |                                                                      | Microsoft Corporation | 2023/11/25 |         |        |
|                                  | 🔕 Microsoft Office 专业增强版 2016 - zh-cn                                | Microsoft Corporation | 2023/11/20 |         | 16.(   |
|                                  | 🕼 Microsoft Visual C++ 2015-2022 Redistributable (x64) - 14.34.31938 | Microsoft Corporation | 2023/11/15 | 20.5 MB | 14.:   |
|                                  | dicrosoft Visual C++ 2015-2022 Redistributable (x86) - 14.34.31938 🕼 | Microsoft Corporation | 2023/11/15 | 17.9 MB | 14.:   |
|                                  | 🚰 PuTTY release 0.79 (64-bit)                                        | Simon Tatham          | 2023/11/14 | 5.54 MB | 0.7!   |
|                                  | Microsoft Update Health Tools                                        | Microsoft Corporation | 2023/11/4  | 1.02 MB | 3.74   |
|                                  | 会 百度网盘                                                               | 北京度友科技有限公司            | 2023/11/2  | 742 MB  | 7.3    |
|                                  | 122 网易有道翻译                                                           | 网易公司                  | 2023/10/26 |         | 10.1   |
|                                  | 🕶 腾讯会议                                                               | 腾讯科技(深圳)有限公司          | 2023/10/25 | 484 MB  | 3.20   |
|                                  | Microsoft Visual C++ 2008 Redistributable - x86 9.0.21022            | Microsoft Corporation | 2023/10/23 | 6.67 MB | 9.0.   |
|                                  | 🐣 腾讯QQ                                                               | 腾讯科技(深圳)有限公司          | 2023/10/21 | 311 MB  | 9.7.   |
|                                  | ☆QQ游戏                                                                | 腾讯公司                  | 2023/10/20 |         | 5.50   |
|                                  | RealVNC Viewer 7.6.1                                                 | RealVNC               | 2023/10/17 | 15.6 MB | 7.6. 🗸 |
|                                  | <                                                                    |                       |            |         | >      |
|                                  | 当前安装的程序 总大小: 6.01 GB 36 个已安装的程序                                      |                       |            |         |        |

5. 启用 FTP 服务

| i Windows 功能                                            | —        |        | ×            |  |  |  |  |  |
|---------------------------------------------------------|----------|--------|--------------|--|--|--|--|--|
| 启用或关闭 Windows 功能                                        |          |        | ?            |  |  |  |  |  |
| 若要启用一种功能,请选择其复选框。若要关闭一种功能,请清除其<br>复选框。填充的框表示仅启用该功能的一部分。 |          |        |              |  |  |  |  |  |
| .NET Framework 3.5 (包括 .NET 2.0 和 3.0) ▲                |          |        |              |  |  |  |  |  |
| 🗄 🔳 📙 .NET Framework 4.8 Advanced                       | Services |        |              |  |  |  |  |  |
| ▲ Active Directory 轻型目录服务                               |          |        |              |  |  |  |  |  |
| ⊞ <mark>∐</mark> Hyper-V                                | 4        |        |              |  |  |  |  |  |
| ✓ Internet Explorer 11                                  |          |        |              |  |  |  |  |  |
| 🖃 🔲 📕 Internet Information Services                     |          |        |              |  |  |  |  |  |
| 田 ■ ▶ FTP 服务器                                           |          | 2      |              |  |  |  |  |  |
| 🗄 🔳 📙 Web 管理工具                                          | -        |        |              |  |  |  |  |  |
| 田 万维网服务                                                 | <u> </u> |        |              |  |  |  |  |  |
| ☑ Internet Information Services <sup>7</sup>            | 可承载的 V   | Veb 核心 |              |  |  |  |  |  |
| □Ⅰ Microsoft Defender 应用程序防                             | 护        |        | -            |  |  |  |  |  |
| Microsoft Print to PDF                                  |          | 3      |              |  |  |  |  |  |
| ☑ Microsoft XPS 文档写入程序                                  |          |        | $\mathbf{v}$ |  |  |  |  |  |
| · · · · · · · · · · · · · · · · · · ·                   |          |        |              |  |  |  |  |  |
|                                                         | 确定       | 取消     | i            |  |  |  |  |  |
|                                                         |          |        |              |  |  |  |  |  |

### 6. 等待应用更改完成

| ÷ | i Windows 功能                                | × |
|---|---------------------------------------------|---|
|   | 正在应用所做的更改                                   |   |
|   |                                             |   |
|   |                                             |   |
|   |                                             |   |
|   |                                             |   |
|   |                                             |   |
|   | 取消                                          | í |
|   |                                             |   |
|   |                                             | × |
| ÷ | i Windows 功能                                | × |
| ¢ | ፼ Windows 功能<br>Windows 已完成请求的更改。           | × |
| ~ | ion Windows 功能<br>Windows 已完成请求的更改。         | × |
| ¢ | i Windows 功能<br>Windows 已完成请求的更改。           | × |
| ÷ | i<br>Image: Windows 功能<br>Windows 已完成请求的更改。 | × |
| ÷ | ☑ Windows 功能                                | × |
| ÷ | i Windows 功能<br>Windows 已完成请求的更改。           | × |

## 二、配置 FTP

1. 右击我的电脑一> 管理

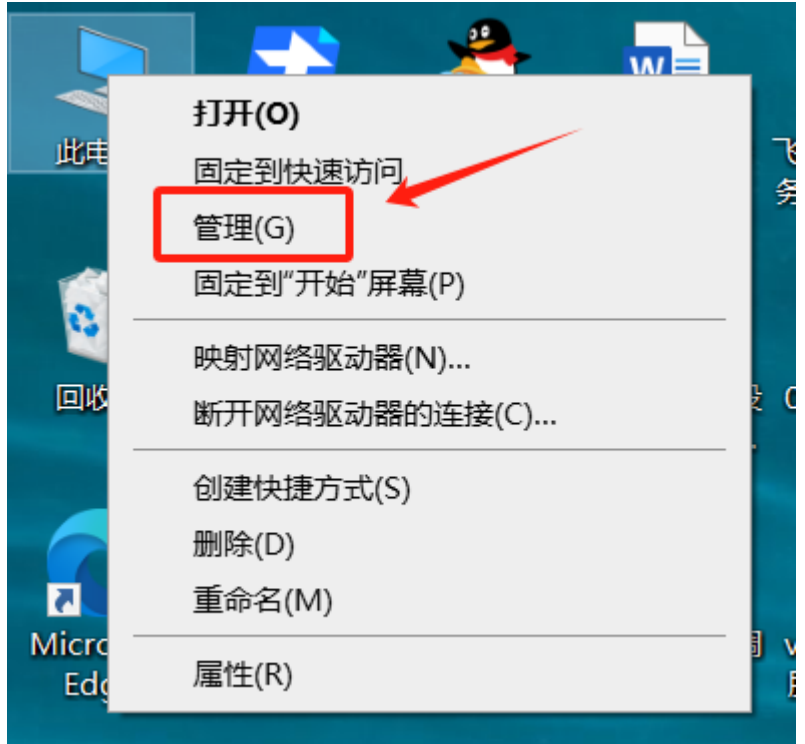

#### 2. 选择 双击服务和应用程序

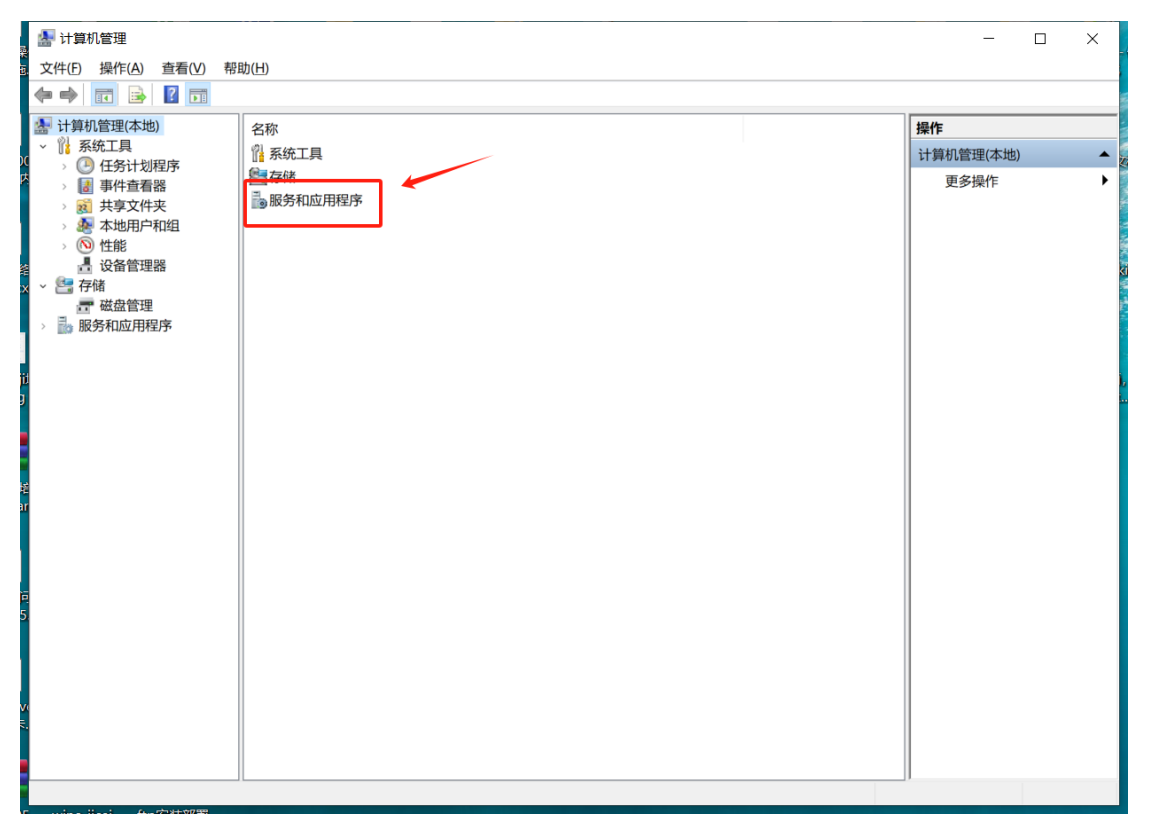

| 🌆 计算机管理                                                                                                    |                                            |        |                                  | _                    | × |
|----------------------------------------------------------------------------------------------------|--------------------------------------------|--------|----------------------------------|----------------------|---|
| 文件(E) 操作(A) 查看(V) 帮助                                                                                                    | 助(日)                                       |        |                                  |                      |   |
| 🗢 🔿 🙍 🖬 🗟 🖬                                                                                                    |                                            |        |                                  |                      |   |
| ▲ 计算机管理(本地) ▲ 计算机管理(本地) ▲ 計算統工具                                                                                                    | 名称<br>引 Internet Information               | 类型     | 描述                               | <b>操作</b><br>服务和应用程序 | • |
| <ul> <li>○ 任务计划程序</li> <li>○ 计学生查看器</li> <li>○ 使素</li> <li>本地用户和组</li> <li>○ 性能</li> <li>登备管理器</li> <li>○ 希緒</li> <li>壹 磁盘管理</li> <li>&gt; ● 服务和应用程序</li> </ul> | <ul> <li>● 服务</li> <li>● WMI 控件</li> </ul> | 扩展管理单元 | 启动、终止并设置 Wind<br>配置和控制 Windows M | 更多操作                 | • |
|                                                                                                    |                                            |        |                                  |                      |   |

#### 3. 双击 Internet Information Services (IIS) 管理器

#### 4. 展开如图所示

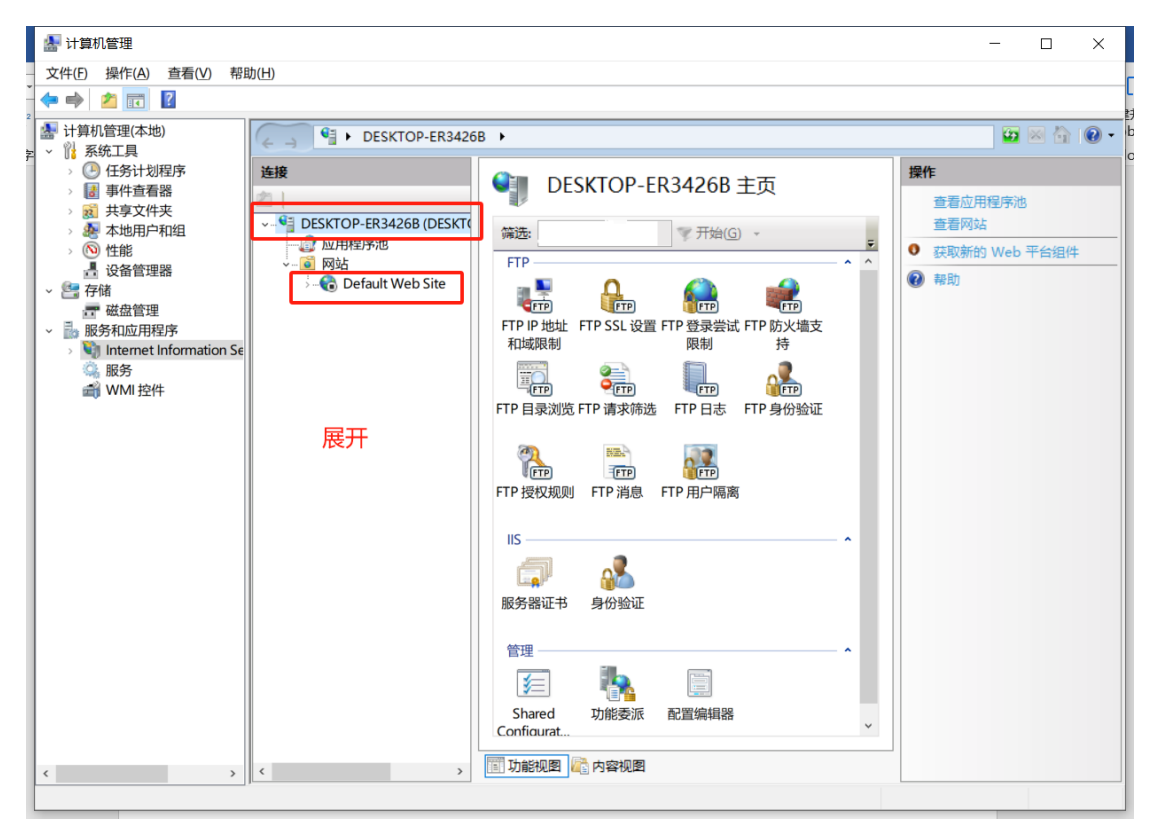

| 5. 右击 网站                                                                                                    | - > 添加 FTP 站                    | 這                         |                                                   |
|----------------------------------------------------------------------------------------------------|---------------------------------|---------------------------|---------------------------------------------------|
|                                                                                                    |                                 |                           |                                                   |
| <ul> <li>計算机管理(本地)</li> <li>✓ № 系统工具</li> </ul>                                                                                                    | ← → ● DESKTOP-R                 | JLKKVA →                  | 😰 🖂 🙆 •                                           |
| > (世) 任务计划程序<br>> (計) 事件查看器<br>> (引) 共享文件本                                                                                                    | 连接           2                  | DESKTOP-RJLKKVA 主页        | 操作<br>查看应用程序池                                     |
| > (N) 性能<br>書 设备管理器                                                                                                    | DESKTOP-RJLKKVA (DE<br>一) 应用程序池 | 筛选 ▼ 开始(G) ▼ √2 全部显示(A) √ | <ul> <li>查看网站</li> <li>● 获取新的 Web 平台组件</li> </ul> |
| <ul> <li>◆ 響 存储</li> <li>//&gt;         //// 磁盘管理     </li> <li>◆ 副 服务和应用程序</li> <li>&gt; ● Internet Information \$         (%) 服务         (         (※) WMI 控件     </li> </ul> | <ul> <li></li></ul>             |                           | ❷ 鞣助                                              |
|                                                                                                    |                                 |                           |                                                   |
|                                                                                                    |                                 |                           |                                                   |
|                                                                                                    |                                 |                           |                                                   |

7. 将进入 FTP 站点添加向导。首先,向导将要求填写 FTP 站点名称和设置 FTP 内容目录,FTP 站点名称可以自定义,这里填写的是 ftp Server,ftp 内容 目录也可选择任意文件夹,这里选择的是 D:/ftp Server

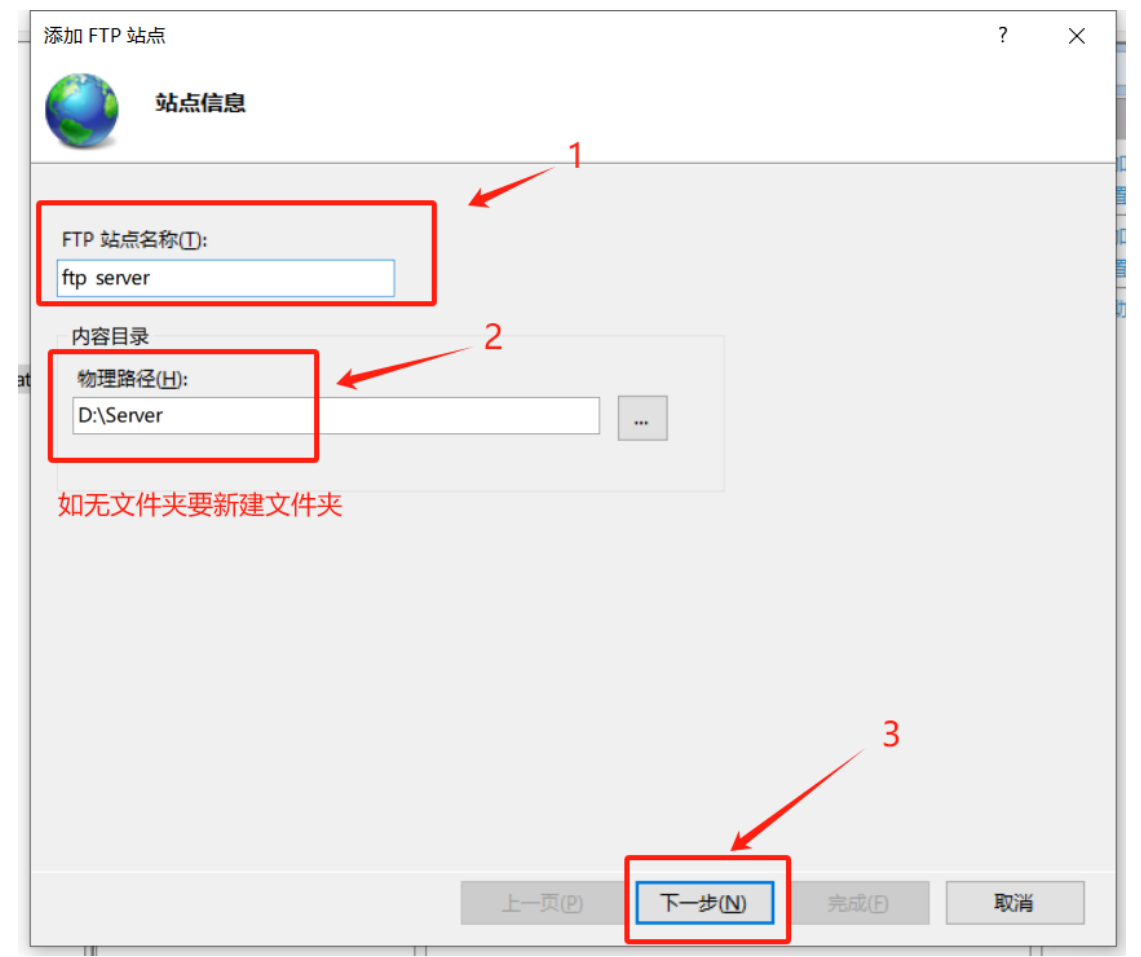

8. 填写好 FTP 站点名称,设置完 FTP 内容目录后,点击确定按钮,再点击下一步

| 加 FTP 站点                                            |                              |  |  | ? | > |
|-----------------------------------------------------|------------------------------|--|--|---|---|
| 第定和 SSL 设置                                          |                              |  |  |   |   |
| 绑定                                                  |                              |  |  |   |   |
| IP 地址( <u>A</u> ):<br>全部未分配                         | <mark>靖口(0</mark> ):<br>✓ 21 |  |  |   |   |
| □ 启用虚拟主机名(E):                                       |                              |  |  |   |   |
|                                                     |                              |  |  |   |   |
| ] 自动启动 FTP 站点(I)                                    |                              |  |  |   |   |
| SSL                                                 |                              |  |  |   |   |
| ○ £ SSL(L)                                          |                              |  |  |   |   |
|                                                     |                              |  |  |   |   |
|                                                     |                              |  |  |   |   |
| <ul> <li>● 需要 SSL(R)</li> </ul>                     |                              |  |  |   |   |
| <ul> <li>● 素要 SSL(R)</li> <li>SSL 证书(C):</li> </ul> |                              |  |  |   |   |

9. 点击下一步后,先不要急着继续,查一下电脑的 IP 地址 打开命令框 cmd (Win+R)

| 🗾 运行            |                                                   | × |
|-----------------|---------------------------------------------------|---|
|                 | Windows 将根据你所输入的名称,为你打开相应的程序、文件夹、文档或 Internet 资源。 | 5 |
| 打开( <u>O</u> ): | cmd                                               | ~ |
|                 | 确定 取消 浏览( <u>B</u> )                              |   |

10. 输入命令 ipconfig 回车,可以看到自己电脑的 IP 地址 下图是我虚拟机 ip

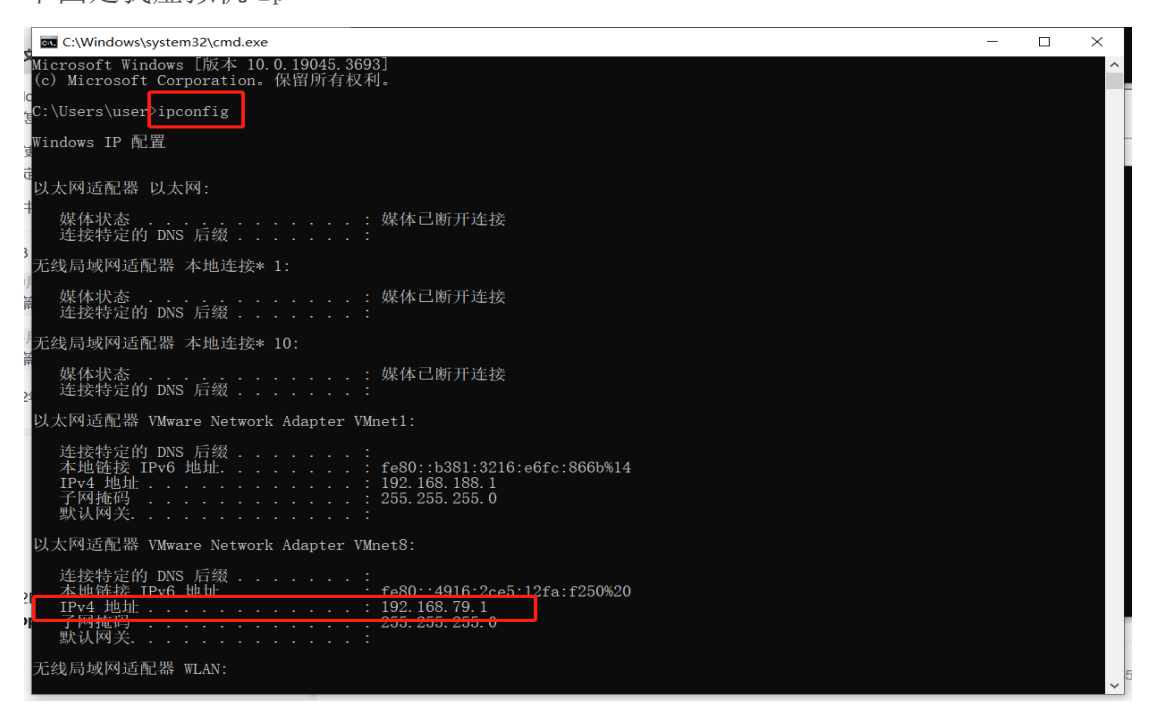

11. 回到 FTP 站点添加向导,设置绑定和 SSL。IP 地址栏输入刚刚查到的 IP 地址,端口保持为 21 不变,启用虚拟主机名项可以不必勾选,自动启动 FTP 站 点可以勾选,SSL 可以选择无 SSL,操作完成后点击下一步

| -  | 添加 FTP 站点                                            | ?  | × |
|----|------------------------------------------------------|----|---|
|    | 第定和 SSL 设置                                           |    |   |
|    | 绑定<br>IP 地址( <u>A</u> ):<br>192.168.79.1             |    |   |
| at | □ 启用虚拟主机名(E):<br>虚拟主机(示例: ftp.contoso.com)(旧):<br>2  |    |   |
|    | ☑ 自动启动 FTP 站点① SSL 3 ④ 无 SSL(L)                      |    |   |
|    | <ul> <li>○ 允许 SSL(W)</li> <li>○ 霎要 SSL(R)</li> </ul> |    |   |
|    | SSL 证书(C):                                           |    |   |
|    | 未选定 · 选择(S) 4看(I)                                    |    |   |
|    | 上一页(2) 下一步(1) 完成(5)                                  | 取消 |   |

12. 接下来 FTP 站点添加向导将要求填写身份验证和授权信息,勾选身份验证下的匿名和基本两项前的复选框,允许访问项设置为所有用户,勾选读取和写入权限前的复选框,点击完成。

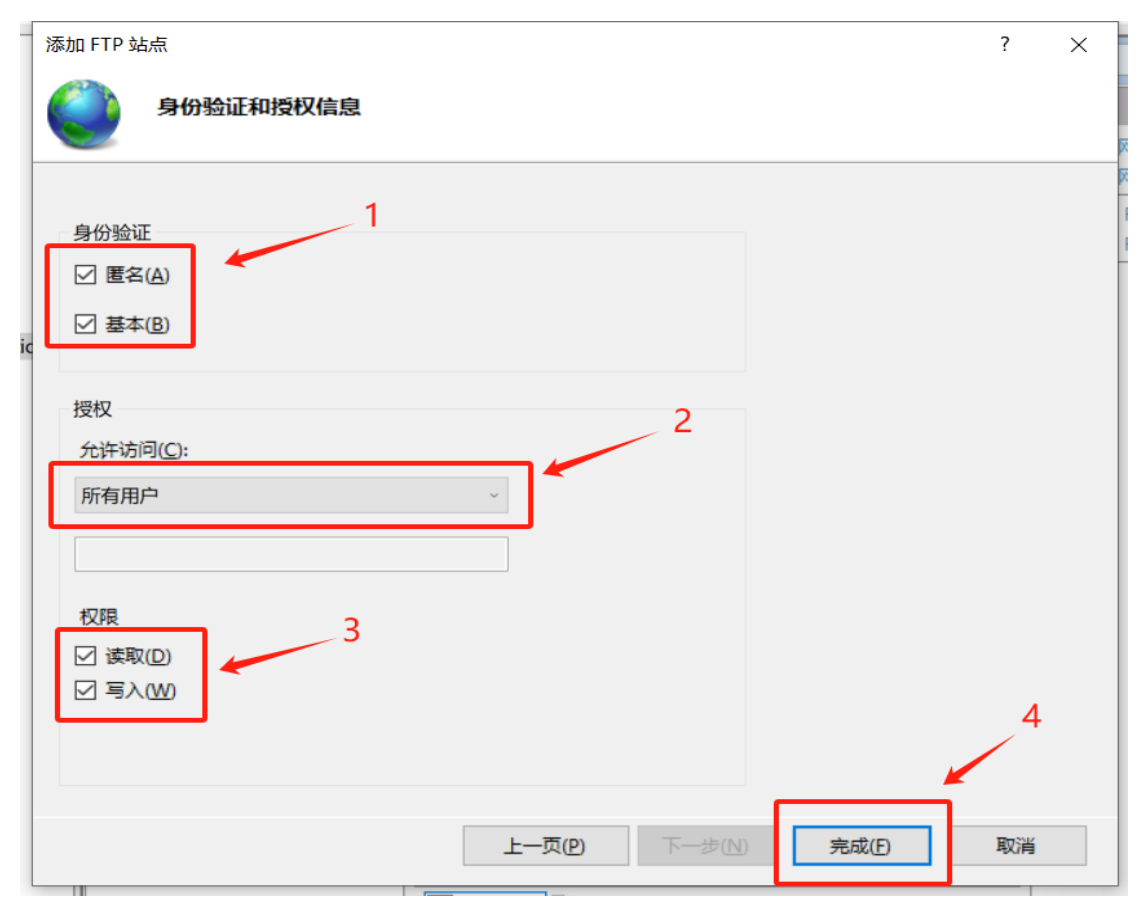

#### 13. 这时可以看到, FTP 站点已经创建成功并正常运行。

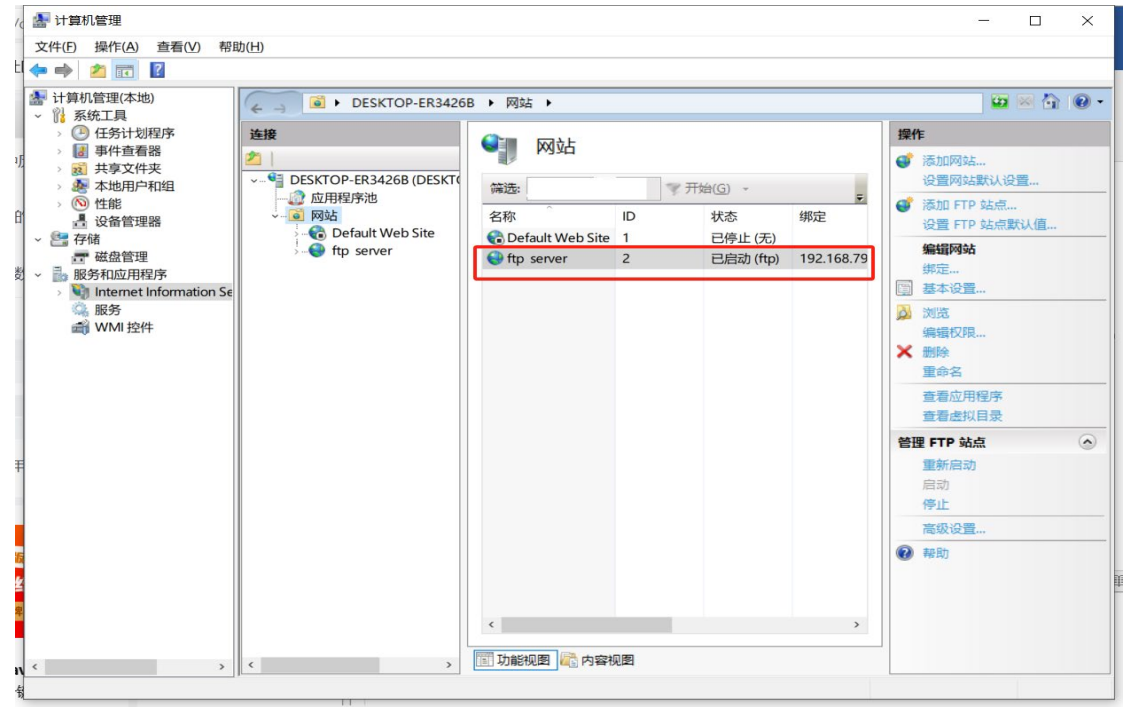

## 三、防火墙配置

不过这还没完,还要允许 FTP 服务器通过防火墙,找到防火墙,点击进入允许应用通过 Windows 防火墙

1. 开始菜单 → 设置 → 更新和安全

| 设置       |                                  |   |                             |    |                                       |         | -                                    | × |
|----------|----------------------------------|---|-----------------------------|----|---------------------------------------|---------|--------------------------------------|---|
|          |                                  |   | Windows                     | 设置 |                                       |         |                                      |   |
|          |                                  |   | 查找设置                        |    | ٩                                     |         |                                      |   |
|          | <b>系统</b><br>显示、声音、通知、电源         |   | <b>设备</b><br>蓝牙、打印机、鼠标      |    | <b>手机</b><br>连接 Android 设备和 iPhone    |         | <b>网络和 Internet</b><br>WLAN、飞行模式、VPN |   |
| 4        | <b>个性化</b><br>背景、锁屏、颜色           |   | <b>应用</b><br>卸载、默认应用、可选功能   | 8  | <b>帐户</b><br>你的账户、电子邮件、同步设<br>置、工作、家庭 | 。<br>A字 | <b>时间和语言</b><br>语音、区域、日期             |   |
| <b>(</b> | <b>游戏</b><br>Game Bar, 捕获, 游戏模式  | Ģ | <b>轻松使用</b><br>讲述人、放大镜、高对比度 | Q  | <b>搜索</b><br>查找我的文件、权限                | ß       | <b>隐私</b><br>位置、摄像头、麦克风              |   |
| C        | <b>更新和安全</b><br>Windows 更新、恢复、备份 |   |                             |    |                                       |         |                                      |   |
|          |                                  |   |                             |    |                                       |         |                                      |   |

#### 2. 选择 Windows 安全中心

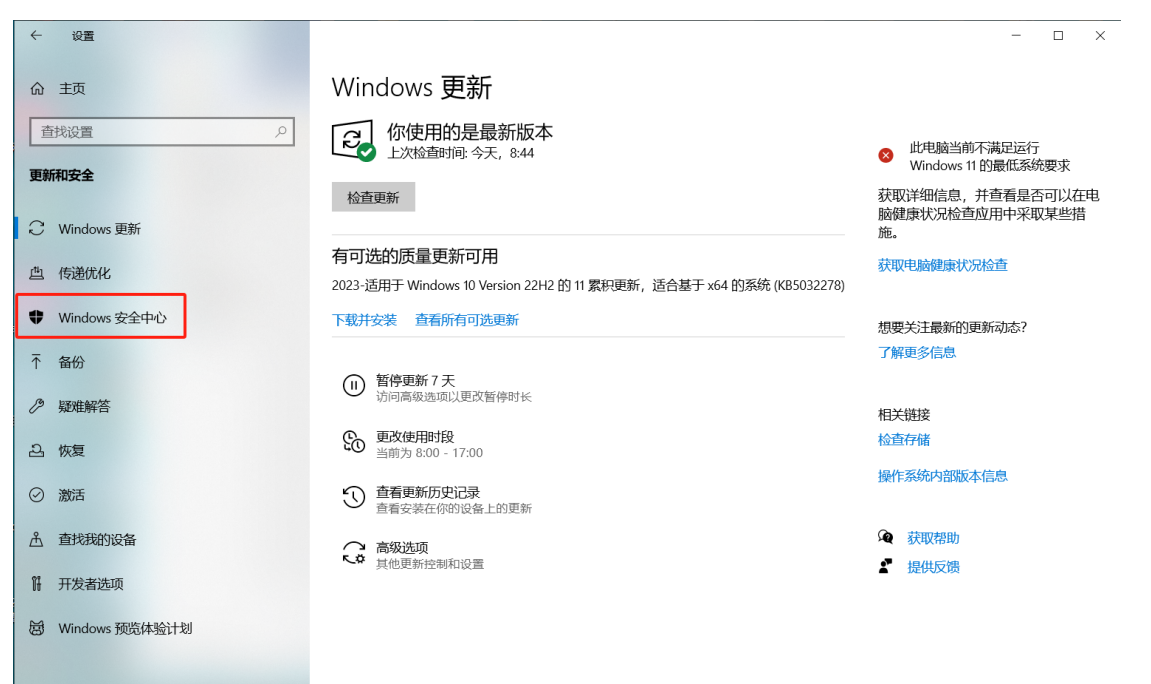

#### 3. 选择 防火墙和网络保护

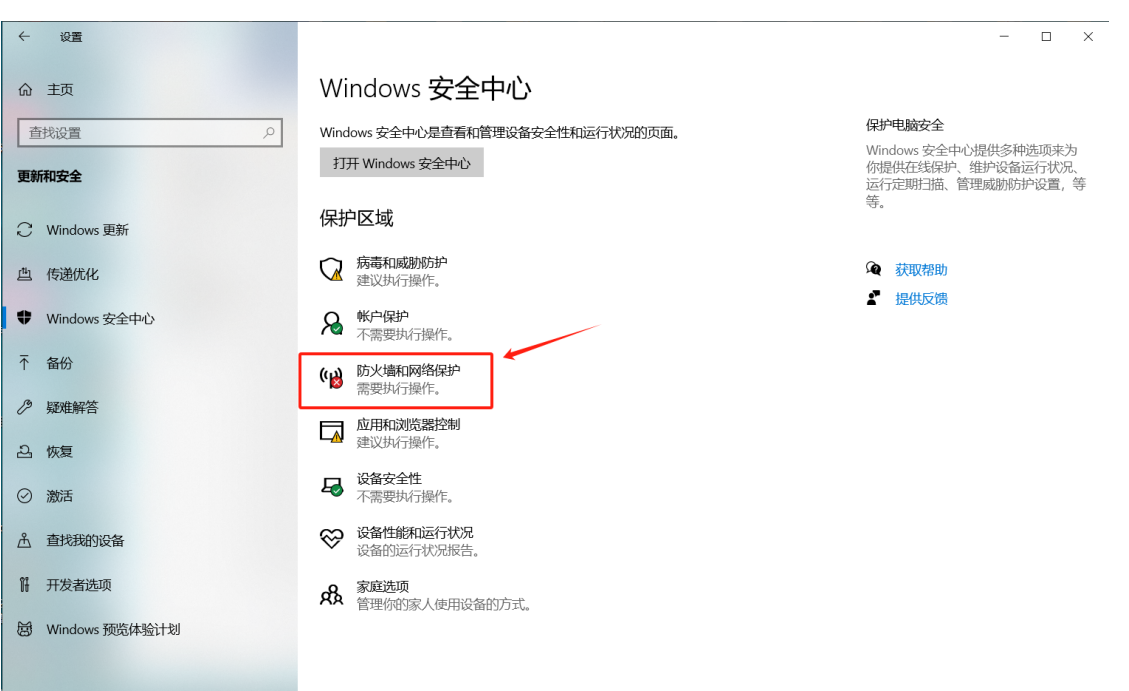

#### 4. 往下翻找到 允许应用通过防火墙

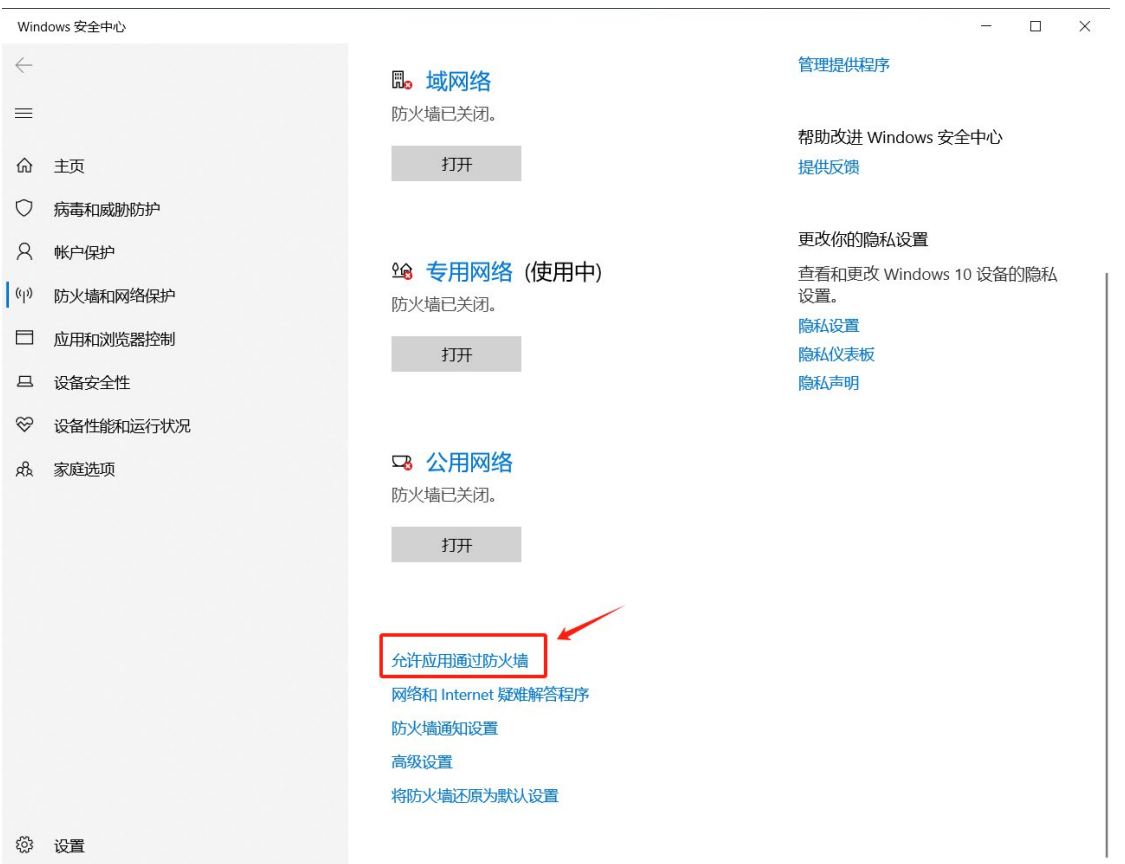

## 5. 点击 更改设置

| 🗳 允许的应用                 |                                                                                     |                  | - 0 | × |
|-------------------------|-------------------------------------------------------------------------------------|------------------|-----|---|
| ← → ∨ ↑ 🗳 > 控制面板 > 所有控制 | 面板项 〉 Windows Defender 防火墙 〉 允许的应用                                                  |                  |     | Ą |
|                         | 允许应用通过 Windows Defender 防火墙进行通信<br>若要添加、更改或删除所允许的应用和端口,请单击"更改设置"。<br>允许应用进行通信有哪些风险? | ♥更改设置(N)         |     |   |
|                         | 允许的应用和功能( <u>A</u> ):                                                               |                  |     |   |
|                         | 名称                                                                                  | 专用 公用 ^          |     |   |
|                         | @FirewallAPI.dll,-80201     @FirewallAPI.dll, 20206                                 |                  |     |   |
|                         | <ul> <li>■ @FitewalitAri.dit,-60206</li> <li>■ "播放到设备"功能</li> </ul>                 |                  |     |   |
|                         | ☑ 3D 查看器                                                                            |                  |     |   |
|                         | 図 Aluoyn 暗田器<br>図 BaiduNetdiskHost                                                  |                  |     |   |
|                         | BaiduNetdiskHost  BaiduNetdiskBonden                                                |                  |     |   |
|                         | ☑ Baldulvetdiskrender<br>☑ BalduNetdiskService                                      |                  |     |   |
|                         | □BranchCache - 对等机发现(使用 WSD)                                                        |                  |     |   |
|                         | □ branchCache - 內容位素(使用 HTTP)<br>□ BranchCache - 托管缓存服务器(使用 HTTPS)                  |                  |     |   |
|                         | 详细信息( <u>L</u> )                                                                    | . 删除( <u>M</u> ) |     |   |
|                         | ź                                                                                   | 允许其他应用(R)        |     |   |
|                         |                                                                                     |                  |     |   |
|                         |                                                                                     |                  |     |   |
|                         | 确定                                                                                  | 取消               |     |   |

#### 6. 勾选 FTP 服务器

| 🗳 允许的应用                  |                                          | ····                                                                                                    |                                                                            |   | - | × |
|--------------------------|------------------------------------------|----------------------------------------------------------------------------------------------------|----------------------------------------------------------------------------|---|---|---|
| ← → ✓ ↑ 🗳 > 控制面板 > 所有控制函 | 版项 > Windows Defender 防火墙 > 允许的应用      ~ | 5                                                                                                    |                                                                            |   |   | Ą |
|                          |                                          | <ul> <li>使用</li> <li>受用</li> <li>受</li> <li>回</li> <li>回<th>は<br/>公用 へ<br/>の<br/>の<br/>の<br/>の<br/>の<br/>の<br/>の<br/>の<br/>の<br/>の<br/>の<br/>の<br/>の</th><th>1</th><th></th><th></th></li></ul> | は<br>公用 へ<br>の<br>の<br>の<br>の<br>の<br>の<br>の<br>の<br>の<br>の<br>の<br>の<br>の | 1 |   |   |
|                          |                                          |                                                                                                    | 2                                                                          |   |   |   |
|                          |                                          | 确定                                                                                                    | 取消                                                                         |   |   |   |

至此 FTP 服务器就配置完成了

## 麒麟系统 FTP 客户端

此处只讲俩种方法: 网页访问和 FTP 客户端访问 方法一:

打开浏览器输入 ftp://服务器 ip

| ■ 国产操作系统、银河麒麟 × +         ← → C 企       Q. ftp://192.168.79.1                                                                                                    |
|----------------------------------------------------------------------------------------------------|
| (←) → C û Q, ftp://192.168.79.1                                                                                                    |
|                                                                                                    |
| ばLINSOFT     黄藤軟件     首页 产品 解決方案 服务支持 生态适配 合作共赢 教育认证 关于我们 ♀                                                                                                    |
| 万物智联 · 星光守护                                                                                                    |
| Starkvlin (1997)                                                                                                    |
| 麒麟软件隆重推出万物智联产品品牌"星光麒麟"                                                                                                    |
|                                                                                                    |
|                                                                                                    |
| 服务器操作系统<br>Server operating system Lesktop operating system Desktop operating system Lesktop operating system Lesktop oper |
| 服务支持                                                                                                    |

如下图,访问成功,可直接访问和下载

| 👈 ftp://192.168.79.1/ 的索引 - | – Mozilla Firefox                       |                 |                      |        | - 0  | × |
|-----------------------------|-----------------------------------------|-----------------|----------------------|--------|------|---|
| 團 ftp://192.168.79.1/ 的索 ⅔× | +                                       |                 |                      |        |      |   |
| ← → ♂ ŵ                     | 🛈 🔏 ftp://192.168.79.1                  |                 | ⊵ ☆                  | III\ C | ] () | ≡ |
|                             |                                         |                 |                      |        |      |   |
| ftp://:                     | 192.168.79.1/ 的索引                       |                 |                      |        |      |   |
| 令 回到                        | 上一层文件夹                                  |                 |                      |        |      |   |
| ŧ                           | 名称                                      | 大小              | 修改时间                 |        |      |   |
| ×<br>۲                      | 件: MakeInstalleræ‰ "åŒä¾èµ–å° "æ "作.pdf | 1816 KB 2023/11 | /10 GMT+8 下午10:01:00 |        |      |   |
|                             |                                         |                 |                      |        |      |   |
|                             |                                         |                 |                      |        |      |   |
|                             |                                         |                 |                      |        |      |   |
|                             |                                         |                 |                      |        |      |   |
|                             |                                         |                 |                      |        |      |   |
|                             |                                         |                 |                      |        |      |   |
|                             |                                         |                 |                      |        |      |   |
|                             |                                         |                 |                      |        |      |   |
|                             |                                         |                 |                      |        |      |   |
|                             |                                         |                 |                      |        |      |   |
|                             |                                         |                 |                      |        |      |   |

# 方法二:

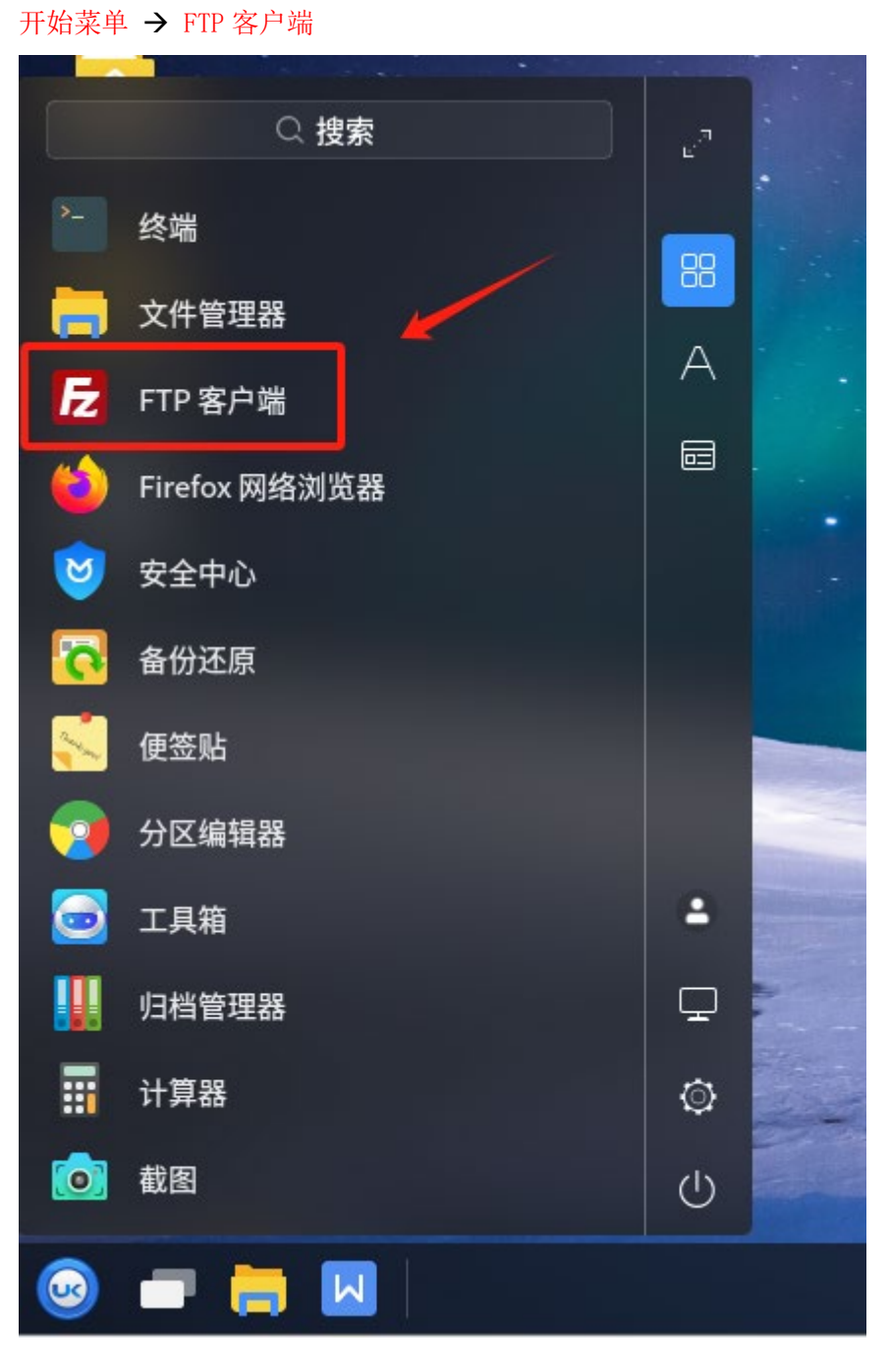

| <b>尼</b> FTP 客户端               |             |      |       |           |       |      | – 🗆 ×   |
|--------------------------------|-------------|------|-------|-----------|-------|------|---------|
| 文件(F) 编辑(E) 查看(V) 传输(T) 服务器(S) | 书签(B) 帮助(H) |      |       |           |       |      |         |
| 🕮 🗸 💽 🗖 🧱 😂 🗄                  | 🛦 🦆 🏛 🖉 🖉 🛦 |      |       |           |       |      |         |
| 主机(H): 192.168.79.1 用户名(U):    | 密码(W):      | 端口(F | P):   | 快速连接(Q) ▼ |       |      |         |
|                                |             |      |       | ~         | 2     |      |         |
| ' ·                            |             |      |       |           | 2     |      |         |
| 本地站点: /root/桌面/新建文件夹/          |             | ~    | 远程站点: |           |       |      | ~       |
| ~                              |             |      |       |           |       |      |         |
| >gnupg                         |             |      |       |           |       |      |         |
| 文件名 🔺 文件大小 文件类型                | 最近修改        |      | 文件名 🔨 | 文件大小 文件类型 | 最近修改  | 权限   | 所有者/组   |
|                                | 2023年11月15  |      |       | 没有连接到     | 千何服务器 |      |         |
|                                |             |      |       |           |       |      |         |
|                                |             |      |       |           |       |      |         |
|                                |             |      |       |           |       |      |         |
|                                |             |      |       |           |       |      |         |
|                                |             |      |       |           |       |      |         |
| 1 个文件。大小总共: 9.8 KB             |             |      | 未连接。  |           |       |      |         |
| 服务器/本地文件 方向 远程文件               | 大小 优先级      | 状态   |       |           |       |      |         |
|                                |             |      |       |           |       |      |         |
| <b>列队的文件</b> 传输失败 成功的传输        |             |      |       |           |       |      |         |
|                                |             |      |       |           | 0     | 以列:空 | • •///, |

#### 标签1自行选择

| <b>尼</b> 192.168.79.1 - FTP 客户端                                      | - 🗆 ×                                            |
|----------------------------------------------------------------------|--------------------------------------------------|
| 文件(F) 编辑(E) 查看(V) 传输(T) 服务器(S) 书签(B)                                 | ) 帮助(H)                                          |
| ₩ × D T T # O B O 5 5                                                | 王 众 🖉 🕭                                          |
| 主机(H): 192.168.79.1 用户名(U):                                          | 密码(W): 端口(P): 快速连接(Q) ▼                          |
| 状态: 已从服务器断开<br>サ本. エケ 法接 103 168 70 1-31                             |                                                  |
| <ul> <li>(15). If (15), 151, 151, 151, 151, 151, 151, 151,</li></ul> |                                                  |
| 本地站点: /root/桌面/新建文件夹/                                                | ☑ 不安全的 FTP 连接 □ ×                                |
| ✓ ■ /<br>> ■ .gnupg                                                  | 该服务器不支持 FTP over TLS。<br>如果继续,你的库积和文件路会通过互联网用文传输 |
| 文件名へ         文件大小         文件类型         最)                            |                                                  |
| 1                                                                    | 当代: 192.108.79.1<br>端口: 21                       |
| □ WPS文字文档.wps    9.8 KB wps-文件   202                                 |                                                  |
|                                                                      | □ 总定元许住这百版方兹上执行不安至的明文 FIP (A)。 2                 |
|                                                                      | ● 取消(C) < → 确定(O)                                |
|                                                                      |                                                  |
|                                                                      |                                                  |
|                                                                      |                                                  |
| 1个文件。大小总共: 9.8 KB                                                    | 未连接。                                             |
| 服务器/本地文件 方向 远程文件                                                     | 大小 优先级 状态                                        |
|                                                                      |                                                  |
| 列队的文件 传输失败 成功的传输                                                     |                                                  |
|                                                                      | ◎ 0 队列:空 ●● /                                    |
|                                                                      |                                                  |

文件传输时直接拖拽或点击上传和下载都可以

| <b>1</b> 92.168.79.1 - FTP 客户端                                                           |                      |             |          |                       |                 |          |      | - 🗆 ×   |
|------------------------------------------------------------------------------------------|----------------------|-------------|----------|-----------------------|-----------------|----------|------|---------|
| · 文件(F) 编辑(E) 查看(V) 传                                                                    | 输(T) 服务器(S) 书图       | ɛ̃(B) 帮助(H) |          |                       |                 |          |      |         |
| # • <b>••</b>                                                                            | O 🏦 🛛 🗽              | 🕽 🗉 🧟 🧕 🕹   | •        |                       |                 |          |      |         |
| 主机(H): 192.168.79.1                                                                      | 用户名(U):              | 密码(W):      | 端口       | (P):                  | 央速连接(Q) ▼       |          |      |         |
| 状态: 读取目录列表<br>状态: 读取目录列表<br>状态: 计算服务器时差<br>状态: Timezone offset of serv<br>状态: 列出"/"的目录成功 | er is 28800 seconds. |             |          |                       |                 |          |      |         |
| 本地站点: /root/桌面/新建文件                                                                      | =夹/                  |             | ~        | 远程站点: /               |                 |          |      | ~       |
| ✓ □ /<br>> □.gnupg                                                                       |                      |             |          | <b>- /</b>            |                 |          |      |         |
| 文件名 <b>へ</b> 文件:                                                                         | 大小 文件类型              | 最近修改        |          | 文件名 🔨                 | 文件大小 文件类型       | 最近修改     | 权限 月 | 所有者/组   |
| <br>WPS文字文档.wps  9.0                                                                     | 8KB wps-文件           | 2023年11月15  |          | <br>☐ MakeInstaller持] | [ 1.9 MB pdf-文件 | 2023年11月 |      |         |
| 1个文件。大小总共:9.8 KB                                                                         |                      |             | L/2 - 15 | 1个文件。大小总;             | 共: 1.9 MB       |          |      |         |
| 服务器/本地又件 方问                                                                              | 可 远栏又件               | 大小 优:       | 无级 状态    |                       |                 |          |      |         |
| 列队的文件 传输失败 成功的                                                                           | 的传输                  |             |          |                       |                 |          |      |         |
|                                                                                          |                      |             |          |                       |                 | ◎◎ 队列    | :空   | • •///, |